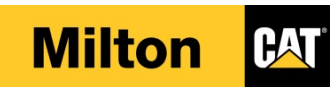

| TEPS/AMD New Part Return |         | Dage 1 of F |
|--------------------------|---------|-------------|
| Work Instruction         | Rev: 01 | Page I UI S |

#### **REVISION HISTORY**

| Revision<br>Level | Issued By<br>(Department) | Authors       | Description of Change | Date    |
|-------------------|---------------------------|---------------|-----------------------|---------|
| 1                 | Parts                     | Sarah Bohanan | First Edition         | 11/6/15 |

#### APPROVALS

| Name                | Position | Date Reviewed |
|---------------------|----------|---------------|
| Procedure Committee |          |               |

#### 1. PURPOSE

The purpose of this procedure is to outline the steps to effectively return a new part from a TEPS/AMD customer into inventory

## 2. SCOPE

Entering the return Sales Order correctly and completely will enable employees to efficiently research billing questions and transactions.

#### 3. **DEFINITIONS**

Returning a new part: the returned parts are only accepted if the part can be resold as new.

#### 4. **RESPONSIBILITIES**

Parts Warehouse Employees Dock Attendant Parts Counter Employees Parts Supervisors Parts Managers

S:\Departments\Power Systems\Second Level Dealers\TEPS - AMD\2018 TEPS Warranty & Marketing Admin. Training\2018 Warranty Training Binder\6) Parts Return Procedure\276.150.10 TEPS-AMD New Parts Return.docx

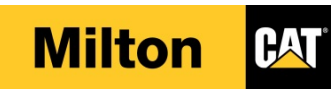

| TEPS/AMD New Part Return |         | Dage 2 of F |
|--------------------------|---------|-------------|
| Work Instruction         | Rev: 01 | Page 2 01 5 |

## 5. PROCEDURE

Begin by starting a Sales Order; refer to procedure <u>026.010.00 Parts Sales Order</u> for those steps.

- STEP 1. Follow the policies and steps outlined for a new part returns in 176.025.00 Parts Return Policy and Procedure with the following changes:
- Step 2. TEPS/AMD customer completes TRR form and delivers parts to the warehouse.
  - a. Customer Requisition is the complete TRR number
  - b. Customer Reference is the original Customer's Purchase Order number or original Sales Order number.
- Step 3. When you get the Apply return policy pop up
  - a. Select the return reason code PA\_Teps (Parts Teps)
  - b. You will need to choose the Return reason code a 2<sup>nd</sup> time PA\_Teps (Teps Return)
  - c. Click the Apply button
- Step 4. Verify that the quantity and net amount are negative numbers on the sales order line(s)

| <b>W</b>                              | Apply return policy (     | [1]                 | ×                       |                                     |              |
|---------------------------------------|---------------------------|---------------------|-------------------------|-------------------------------------|--------------|
| Would you like<br>Return reason code: | e to apply or override    | the Return poli     | icy?                    |                                     |              |
|                                       | Return reason code groups | Return reason codes | All return reason codes |                                     |              |
|                                       | Return reason code        | Description         | <b>.</b>                | Return reason code group<br>PA_teps | Return excep |
|                                       | PA_Teps                   | Teps Return         |                         | PA_teps                             |              |
|                                       |                           |                     |                         |                                     |              |
|                                       |                           |                     |                         |                                     |              |
|                                       |                           |                     |                         |                                     |              |
|                                       |                           |                     |                         |                                     |              |
|                                       | <                         |                     |                         |                                     | >            |

**Note:** Refer to 276.150.05 Parts Return Policy and Procedure to determine if a restocking fee should be applied

S:\Departments\Power Systems\Second Level Dealers\TEPS - AMD\2018 TEPS Warranty & Marketing Admin. Training\2018 Warranty Training Binder\6) Parts Return Procedure\276.150.10 TEPS-AMD New Parts Return.docx

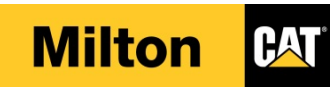

| TEPS/AMD New Part Return |         | Dago 2 of 5 |
|--------------------------|---------|-------------|
| Work Instruction         | Rev: 01 | Fage 5 01 5 |

Step 5. If a restocking fee applies, click on the Sales Order action pane and then click on the Charges button

- a. Charges code is PA-ReSTK
- b. Category is Percent
- c. Charges value is -20.00 for negative 20% (Make sure the charges value is a negative number)
- d. Click Close

| <b>W</b>              |                                        |                     | Sa                                                                      | ales order (1 - m                          | nltn) - Sale        | es order: SO00               | 990435, New    | Hampshire Pete                            | rbilt         |                   |             | _                     | ۵ x            |
|-----------------------|----------------------------------------|---------------------|-------------------------------------------------------------------------|--------------------------------------------|---------------------|------------------------------|----------------|-------------------------------------------|---------------|-------------------|-------------|-----------------------|----------------|
| File 👻 Sales o        | order Sell                             | Manage P            | ick and pack Inv                                                        | pice General                               | Interface           | es Inquiries                 |                |                                           |               |                   |             |                       |                |
| Create return Create  | it Charges                             | Sales<br>tax<br>Tax | Multiline di<br>Total discou<br>ates Total discou<br>Jates Tiered charg | scount<br>unt<br>ges Sales ora<br>confirma | der Protition confi | forma Servi<br>mation agreer | Cenent         | order confirmation<br>tation confirmation | Apply mar     | keting program▼   | Reservation | Create<br>reservation | »              |
| SO00000425 - 49       | 79200 - Now                            | (Hampshire De       | torbilt                                                                 |                                            | Generate            | PP                           | ''y            | Journals                                  | Trade a       | greements         |             | 0                     | nen order      |
| Solos order her       | of 0500 - New                          | r nampsnine re      | terbitt                                                                 |                                            |                     |                              |                |                                           |               |                   |             | New Usersee           | ine Diskenhilk |
| Customer              |                                        |                     |                                                                         | Delivery date                              |                     |                              |                | Discounts                                 |               |                   |             | Setu                  | D              |
| Customer account:     | 4878300                                | ×                   | -                                                                       | ,                                          | Charges t           | ransactions (1               | - mltn) - Sale | es order: SO0099                          | 0435, New H   | ampshire Peter    | bilt        | _ 🗆 X                 | auto repla     |
| Name:                 | New Hampshi                            | re Peterbilt        | File -                                                                  | 🔆 New 🗙                                    | Delete              | Distribute amount            | s Freight cha  | arge calculati                            |               |                   |             |                       | sponsible:     |
| Customer requisition: | TRR345678                              |                     | Charg                                                                   | es code Categor                            | y Keep              | Charges value                | Commited       | Printed on Packing                        | Charges code  | DA-ReSTK          |             |                       | use:           |
| Customer reference:   | so00978796                             |                     |                                                                         | +                                          | • •                 | +                            | -              |                                           | Categon       | Descent           |             |                       | imber:         |
| Contact ID:           |                                        |                     | ✓ PA-Re                                                                 | STK V Percent                              |                     | -20.00                       |                |                                           | Charges value | -20.00            | Ť           |                       |                |
| Telephone:            |                                        |                     |                                                                         |                                            |                     |                              |                |                                           | 4 General     |                   |             |                       | e group:       |
| Invoice account:      | 4878300                                |                     | ~                                                                       |                                            |                     |                              |                |                                           | Descripti     | on: Re            | stocking    |                       |                |
| Name:                 | New Hampshi                            | re Peterbilt        |                                                                         |                                            |                     |                              |                |                                           | Currency      | US                | D           |                       | ass:           |
| Delivery address      |                                        |                     |                                                                         |                                            |                     |                              |                |                                           | Restockir     | ıg fee applied: 🗌 |             |                       | voice met      |
| Name:                 | Milton Cat Wa                          | rehouse - Hopkint   | 10                                                                      |                                            |                     |                              |                |                                           | ▷ Sales ta    | x                 |             |                       | e price vis    |
| Delivery address:     | Milton Cat Wa                          | rehouse - Hopkint   | on 🗸                                                                    |                                            |                     |                              |                |                                           | ▶ Ledger      |                   |             |                       | hal call       |
| Address:              | 554 Maple Stre<br>Hopkinton, NH<br>USA | et<br>H 03229       |                                                                         |                                            |                     |                              |                |                                           | ▷ Intercor    | npany             |             |                       | hal call:      |
| Delivery contact:     |                                        |                     |                                                                         |                                            |                     |                              |                |                                           |               |                   |             |                       |                |
| <                     |                                        |                     |                                                                         |                                            |                     |                              |                |                                           |               |                   |             |                       | >              |
| Sales order line      | 25                                     |                     | <                                                                       |                                            | ш                   |                              |                | >                                         |               |                   |             |                       |                |
| 📑 Add line            | 式 Add lines                            | 对 Remove            | 😽 Sale Identifica                                                       | tion of the charges                        |                     |                              |                |                                           |               |                   |             | Close                 |                |
| Warning               | SOS Item nu                            | mber Product        | name Country                                                            | Simp Quy Sime                              | omeprice            | Net amount                   | Made as orac   | ica Stockea stat                          | necomotic     | Replacemen        | турс        | Treeze price          | reet / batch   |
|                       | • 1614164                              | • Compress          | • -100                                                                  | *                                          | 222.25              | .222.25                      | Not a MAG      | item Non-stasked                          | -             | •                 |             | •                     |                |
|                       | 2696348                                | Cover As-           | Val -1.00                                                               | pc                                         | 123.13              | -123.13                      | - Not a MAO    | item Non-stocked                          |               |                   |             |                       |                |
|                       |                                        |                     |                                                                         | -                                          |                     |                              |                |                                           |               |                   |             |                       |                |

e. Note the dollar amount given on the Sales order lines.

S:\Departments\Power Systems\Second Level Dealers\TEPS - AMD\2018 TEPS Warranty & Marketing Admin. Training\2018 Warranty Training Binder\6) Parts Return Procedure\276.150.10 TEPS-AMD New Parts Return.docx

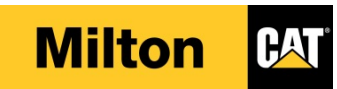

| TEPS/AMD New Part Return |         | Dage 4 of 5 |
|--------------------------|---------|-------------|
| Work Instruction         | Rev: 01 | Page 4 01 5 |

Step 6. Go to the Sales Order Header View from the Show group. Change the TEPS Order Type to TEPS Stock

|                       |                  |              | Sales order               | (1 - mltn) - Sales d         | order: SO0099043   | 5, New Ha   | mpshire Peterbilt     |            |                  |              | _          | 0 X         |
|-----------------------|------------------|--------------|---------------------------|------------------------------|--------------------|-------------|-----------------------|------------|------------------|--------------|------------|-------------|
| File 👻 Sales order    | Sell Manage      | Pick and pa  | ack Invoice Ge            | neral Interfaces             | Inquiries          |             |                       |            |                  |              |            |             |
| Sales                 | Create EMR       | Edit X Dele  | ete<br>ncel • Header Line | 😚 From all<br>🕋 From journal | Totals Order class | Orderin     | Cost/revenue to       | Backorder  | Attachments      | Email        | Import     | Equipment   |
| order Direct delivery |                  |              | view view                 |                              | filter 🔻           | configurati | on▼ be allocated      |            |                  | notification |            |             |
| New                   |                  | Maintain     | Show                      | Сору                         | View               |             | Add                   | Ŷ          | Attachments      | Ŷ            | Ť          | Ť           |
| SO00990435 : 4878300  | - New Hampshi    | re Peterbilt |                           |                              |                    |             |                       |            |                  |              |            | Open order  |
| ⊿ General             |                  |              |                           |                              |                    |             |                       | 4878300 4  | 1878300 SO009904 | 35 New Ha    | impshire P | eterbilt PA |
| Customer              |                  |              |                           | TEPS                         |                    |             | References            |            |                  |              |            |             |
| Customer account:     | 4878300          | ✓ Or         | ne-time customer: 🗌       | RDD Type:                    | TEPS 🗸             |             | Customer requisition: | TRR345678  |                  |              |            |             |
| Invoice account:      | 4878300          | ~            |                           | TEPS Order type:             | TEPS stock 🗸       | >           | Campaign ID:          |            | V                |              |            |             |
| Contact:              |                  |              | ×                         | TEPS Code:                   | A79L               |             | Customer reference:   | so00978796 | 1                |              |            |             |
| Contact information   |                  |              |                           | TEPS web-auth. state         | us: NotTEPS 🗸      |             | Project ID:           |            |                  |              |            |             |
| Internet address:     |                  |              | 6                         | Storage dimensions           | 5                  |             | RMA number:           |            |                  |              |            |             |
| E-mail:               |                  |              |                           | Site:                        | PA 🗸               |             | Service Contract Id:  |            | ~                |              |            |             |
|                       | L                |              |                           | Warehouse:                   | 02 🗸               |             | Rental Contract Id:   |            | ~                |              |            |             |
| Sales order           |                  |              |                           | Store                        | 02                 |             | Invoice schedule id:  |            |                  |              |            |             |
| Sales order:          | SO00990435       |              |                           | Store                        |                    |             | Release Number:       |            |                  |              |            |             |
| Name:                 | New Hampshire Pe | terbilt      |                           | Credit limit                 |                    |             |                       | L          |                  |              |            |             |
| Order type:           | Sales order      | ~            | _                         | Business area:               | PARTSERV           | ~           | Export information    |            |                  |              |            |             |
|                       |                  |              |                           |                              | L                  |             | CK Reg #              |            |                  |              |            |             |

Step 7. Click on the interfaces tab

- a. Click on the TEPS Authentication button in the Caterpillar webinterfaces group.
- b. The TEPS web-auth. Status should change to "success".

| <b>7</b>             | Sales c                 | order (1 - mltn) - Sales | order: SO00990435,    | , New Hampshire Peterbilt | , Sales responsible:  | : Bohanan, Sarah               | _ 0 X                      |
|----------------------|-------------------------|--------------------------|-----------------------|---------------------------|-----------------------|--------------------------------|----------------------------|
| File 👻 Sales order   | Sell Manage Pick an     | d pack Invoice Ge        | eneral Interfaces     | Inquiries                 |                       |                                |                            |
| SIS main CCS Detail  | Stolen inquiry          |                          |                       | /                         |                       |                                |                            |
| SIS Serial SIMS      | TEPS Authentication     |                          |                       |                           |                       |                                |                            |
| SIS Component PIS    |                         |                          |                       |                           |                       |                                |                            |
| Caterpillar webi     | nterfaces               |                          |                       |                           |                       |                                |                            |
| SO00990435 : 4878300 | - New Hampshire Peterb  | ilt                      |                       |                           |                       |                                | Open order                 |
| ⊿ General            |                         |                          |                       |                           |                       | 4878300   4878300   SO00990435 | New Hampshire Peterbilt PA |
| Customer             |                         |                          | TEPS                  |                           | References            |                                |                            |
| Customer account:    | 4878300                 | One-time customer: 🗌     | RDD Type:             | TEPS 🗸                    | Customer requisition: | TRR345678                      |                            |
| Invoice account:     | 4878300 🗸               |                          | TEPS Order type:      | TEPS stock 🗸              | Campaign ID:          | ×                              |                            |
| Contact:             |                         | ~                        | TEPS Code:            | A79L                      | Customer reference:   | so00978796                     |                            |
| Contact information  |                         |                          | TEPS web-auth. status | Success V                 | Project ID:           |                                |                            |
| Internet address:    |                         | 0                        | Storage dimensions    |                           | RMA number:           |                                |                            |
| E-mail:              |                         |                          | Site:                 | PA 🗸                      | Service Contract Id:  | ×                              |                            |
|                      |                         |                          | Warehouse:            | 02 🗸                      | Rental Contract Id:   | ~                              |                            |
| Sales order          |                         |                          | Store:                | 02 ¥                      | Invoice schedule id:  |                                |                            |
| Sales order:         | SO00990435              |                          |                       |                           | Release Number:       |                                |                            |
| Name:                | New Hampshire Peterbilt |                          | Credit limit          |                           |                       |                                |                            |
| Order type:          | Sales order 🗸 🗸         |                          | Business area:        | PARTSERV 🗸                | Export information    |                                |                            |
| Status               |                         |                          |                       |                           | CK Keg #              |                                |                            |
| Status               | Onen order              |                          |                       |                           | Local Dealer Code:    |                                |                            |
| oracasi              | openoraei               |                          |                       |                           |                       |                                |                            |

S:\Departments\Power Systems\Second Level Dealers\TEPS - AMD\2018 TEPS Warranty & Marketing Admin. Training\2018 Warranty Training Binder\6) Parts Return Procedure\276.150.10 TEPS-AMD New Parts Return.docx

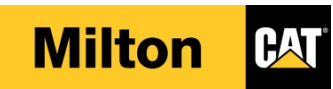

# TEPS/AMD New Part Return Page 5 of 5 Work Instruction Rev: 01

Step 8. Click on the sales order action pane, in the Show group click on Line View

- a. From the View group click the Totals button. You should see a negative Invoice amount and a positive Total charges amount if you have charged a restocking fee.
- b. Also note that the customer should only be getting credit for the stock order price of the part. That should be 5% less than the amount shown in step 4E.

| <b>F</b>              | _                          | Sales o        | rder (1 - mlt      | n) - Sales  | order: SO     | 009904             | 35, New Ha | mps          | hire Peterbilt, !                 | Sales respon  | sible: Bohan                  | an, Sarah       |               | -            | D X           |
|-----------------------|----------------------------|----------------|--------------------|-------------|---------------|--------------------|------------|--------------|-----------------------------------|---------------|-------------------------------|-----------------|---------------|--------------|---------------|
| File 👻 Sales          | order Sell Mar             | nage Pick and  | l pack Inv         | oice Ge     | neral l       | nterfaces          | Inquiries  |              |                                   |               |                               |                 |               |              |               |
| Purchase              | order 🔛 Create EMR         | ine 🖉 🕅        | Delete<br>Cancel 🔻 |             | From          | n all<br>n journal |            |              |                                   |               |                               |                 | »             |              |               |
| order 🙀 Direct del    | livery                     | Edit           | vie                | w view      |               |                    | fil        | ter (las     | <ul> <li>configuration</li> </ul> | n be allocat  | ed Backord                    | ier Attachments | notification  | Import       | Equipment     |
|                       | New                        | Mainta         | in                 | Show        | C0            | ру                 | View       | _            | Tatala (1                         | Add           |                               | Attachmente     |               | -hilb Call   | ×             |
| SO00990435 : 48       | 378300 - New Ham           | pshire Peterbi | t                  |             |               |                    |            |              | M Totals (1 -                     | mith) - Sale  | s order: SOU                  | 0990435, New H  | ampshire Pete | erblit, Sale | es            |
| ⊿ Sales order heat    | ader                       |                |                    |             |               |                    |            |              | View sales                        | order tota    | ls                            |                 |               |              | lt            |
| Customer              |                            |                |                    | Delivery d  | late          |                    |            |              | Update:                           | All           |                               |                 | 1             |              |               |
| Customer account:     | 4878300                    | ×              |                    | Promised of | date:         |                    |            |              | Data                              | 1811          |                               | Totals          | 1             |              | pl            |
| Name:                 | New Hampshire Peter        | bilt           |                    | Requested   | ship date:    | 11/6/2             | 2015       |              | Quantity:                         |               | -2.00                         | Exchange rate:  | 100.00        | 00 USD       | le            |
| Customer requisition: | TRR345678                  |                |                    | Requested   | receipt dat   | e: 11/6/2          | 2015       |              | Weight:                           |               | 17.40                         | Line discount:  | 0.            | 00           |               |
| Customer reference:   | so00978796                 |                |                    | Confirmed   | l ship date:  |                    | <u> </u>   | -            | CW quantity:                      |               | _                             |                 |               | 7            |               |
| Contact ID:           |                            | ~              |                    | Confirmed   | l receipt dat | ie:                |            |              | Volume:                           |               | 0.00                          | Subtotal amou   | nt: -433.6    | 7            |               |
| Telephone:            | 4070200                    |                |                    | Need by d   | ate:          | 11/6/2             | 2015       |              | General ledge                     | er            |                               | Total discount: | 0.            | 00           | p:            |
| Invoice account:      | 48/8300                    | ×              |                    | Delivery    |               |                    |            |              | Cost value:                       |               | -400.73                       | Total charges:  | 86            | 73           |               |
| Name:                 | New Hampshire Peter        | bilt           |                    | Mode of d   | elivery:      | Credit             | /Ret 🗸     |              | Margin:                           |               | -32.94                        | Sales tax:      | -0.           | 00           |               |
| Delivery address      |                            |                |                    | Delivery re | ason:         | Credit             | /Ret 🗸     |              | Contribution r                    | atio:         | 7.60                          | Round-off:      | -0.           | 00           | het           |
| Name:                 | Milton Cat Warehous        | e - Hopkintor  |                    | Reference   |               |                    |            |              |                                   |               |                               |                 |               |              | vis           |
| Delivery address:     | Milton Cat Warehous        | e - Hopkinton  | - 🔋 🛟              | Customer    | requisition:  | TRR34              | 5678       |              | Customer                          |               |                               | Invoice amoun   | t: -346.9     | 4            |               |
| Address:              | 554 Maple Street           |                |                    | Customer    | reference     | 50009              | 78796      | -1           | Credit limit:                     | 500,00        | 0.00                          | Cash discount:  | 0.            | 00           |               |
|                       | Hopkinton, NH 03229<br>USA |                |                    | Division:   |               |                    |            | -            | Credit available                  | e: 500,34     | 16.94                         |                 |               |              |               |
|                       |                            |                |                    | Governme    | nt Order:     |                    |            |              |                                   |               |                               |                 |               |              | OK            |
| Delivery contact:     |                            |                |                    | oovenine    | in orden      |                    |            |              |                                   |               |                               |                 |               |              | UK            |
| contact               |                            |                |                    |             |               |                    |            |              |                                   |               |                               |                 |               |              |               |
| Sales order line      | es                         |                |                    |             |               |                    |            |              |                                   |               |                               |                 |               |              | /             |
| Add line              | 📷 Add lines 🛛 💌 R          | emove 🛛 🥳 Si   | ales order line 🔻  | 🛛 🗱 Fina    | ncials 🔻 📊    | lnvent             | ory 🔻 🙀 Pi | oduc         | t and supply -                    | 式 Update line | <ul> <li>Interface</li> </ul> | Reservation •   |               |              |               |
| Warning               | SOS Item number            | Product name   | Quantity           | Ship Qty    | Unit Ur       | nit price          | Net amount | M            | ade as Ordered                    | Stocked stat. | . Returnable                  | Replacement     | Type Fr       | eeze price   | Fleet / batch |
|                       | • •                        |                | •                  |             | •             | •                  | -          |              | •                                 |               |                               | -               |               |              |               |
| (                     | 0 1614164                  | Compressor A   | -1.00              |             | pc            | 316.70             | -316.70    | 0-           | Not a MAO item                    | Non-stocked   | 1                             |                 |               |              |               |
|                       | 0 2696348                  | Cover As-Val   | -1.00              |             | pc            | 116.97             | -116.97    | ' <b>)</b> - | Not a MAO item                    | Non-stocked   | 4                             |                 |               |              |               |
|                       |                            |                |                    |             |               |                    |            | 1            |                                   |               |                               |                 |               |              |               |
|                       |                            |                |                    |             |               |                    |            |              |                                   |               |                               |                 |               |              |               |
|                       |                            |                |                    |             |               |                    |            |              |                                   |               |                               |                 |               |              |               |
|                       |                            |                |                    |             |               |                    |            |              |                                   |               |                               |                 |               |              |               |
|                       |                            |                |                    |             |               |                    |            |              |                                   |               |                               |                 |               |              |               |
|                       |                            |                |                    |             |               |                    |            |              |                                   |               |                               |                 |               |              |               |
| <                     |                            |                |                    |             |               |                    |            |              |                                   |               |                               |                 |               |              | >             |
| Line details          |                            |                |                    |             |               |                    |            | -            |                                   |               |                               |                 |               |              |               |
|                       |                            | Custome        | account that d     | enerated th | e order.      |                    |            |              |                                   |               |                               |                 |               | <b>(</b> 0)  | Close         |
|                       |                            |                |                    |             |               |                    |            |              |                                   |               |                               |                 |               |              |               |

# 6. APPLICABLE REFERENCES

#### 026.010.00 Parts Sales Order

176.025.00 Parts Return Policy and Procedure 276.150.05 Parts Return Policy for TEPS-AMD-ISD Dealers

S:\Departments\Power Systems\Second Level Dealers\TEPS - AMD\2018 TEPS Warranty & Marketing Admin. Training\2018 Warranty Training Binder\6) Parts Return Procedure\276.150.10 TEPS-AMD New Parts Return.docx